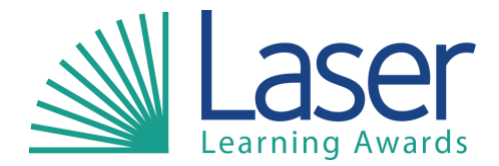

# Laser Quartz Web User Manual

Access to HE Providers 2013-2014

# **E-Registrations**

Laser October 2013

Version: 2.1

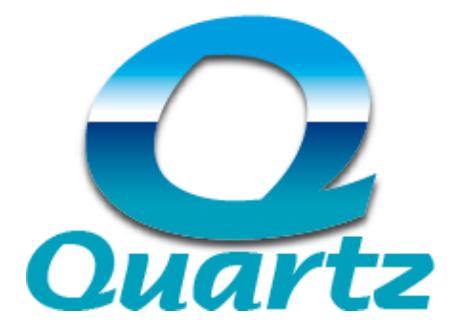

# Contents

| 1 | Introduction                                             | 3        |
|---|----------------------------------------------------------|----------|
|   | Issues with Logging On to the Web Portal?                | 3        |
| 2 | Logging on to the WebPortal                              | 4        |
|   | Logging onto Quartz Web                                  | 4        |
|   | Forgotten your Password?                                 | 5        |
| 3 | Using Secure Web Portal                                  | 6        |
|   | The Home Page                                            | 6        |
|   | Roles and Responsabilities                               | 6        |
|   | My Details                                               | 7        |
|   | Changing your Password                                   | 7        |
| 4 | Documents Page                                           | 8        |
| • | Document Types                                           | 8        |
| _ |                                                          | _        |
| 5 | Administration Area                                      | 9        |
| 6 | How to Register Your Learners (ERegistration Submission) | 10       |
|   | Downloading the EResults Submission Forms                | 10       |
|   | This is where you will Register your learners            | 11       |
|   | How to Submit your Learners                              | 11       |
| 7 | Review Course runs                                       | 12       |
|   |                                                          |          |
| 8 | Current Course run Information                           | 13       |
|   | Adding a Learner to an Existing Course run               | 13       |
|   | Additional Learner Confirmation Page                     | 14<br>14 |
|   | Review Leathers                                          | 14       |
| 9 | Logging Out                                              | 14       |

# 1 Introduction

We are pleased to introduce you to the LASER's Quartz Web Portal User Guide. Using the web portal you can currently:

- Register Learners
- Download the EResults Submission Form(s) (Also referred to as RAC's -Recommendation for Award of Credit)
- Review current and previous registration details
- Review current and previous learner details
- Review the courses approved for your organisation.

It is essential to use the web portal to upload documents, register learners, etc. rather than by email or by post. Laser Learning Awards cannot accept responsibility or liability if this is not adhered to.

Please check our website (<u>www.laser-awards.org.uk</u>) (<u>http://www.laser-awards.org.uk/content2.asp?id=34</u>) for details of administration training to support your use of the web portal and other training that LASER offers.

## Issues with Logging on to the Web Portal?

- Click on the relevant buttons rather than pressing return as pressing return will have no effect.
- Ensure that pop-ups are not blocked by your browser or toolbar. If pop-ups are blocked then this will prevent full functionality of the web portal.
- There may be an issue with the settings on the computer that is being used to access the Quartz Web Portal, please follow the instructions below on how to resolve this in relation to Microsoft Internet Explorer:
  - 1. Click on tools and then go to internet options (or click on the cog on the right of the toolbar if you don't have the tools option)
  - 2. This will open a box, click on the privacy tab one of the buttons on this new screen is 'sites'.
  - 3. Type in '<u>ocnser.org.uk</u>' in the Address of website and click allow.
  - 4. Click on 'OK'.
  - 5. Click on 'OK' again.
  - 6. Try to log in again.

## 2 Logging onto Quartz Web

#### Connecting and Logging On

Open your web browser (i.e. Internet Explorer, Firefox, Google Chrome), type the address <u>www.ocnser.org.uk</u> into the address bar, and press Enter. A web-page similar to this will be displayed.

Click on login button at the top right hand corner of the screen, this will open the LASER Quartz Website. A web-page similar to this will be displayed.

| Learn   Progress   Succeed                                                                                                    | Text size : a a â <b>⊥ Login</b><br>Search                                                                                                    |                     |
|----------------------------------------------------------------------------------------------------|----------------------------------------------------------------------------------------------------|---------------------|
| Home Access to HE Qualifications & Accreditation Recognised Centres G                                                                             | Quality Assurance F.A.Q. Click the lo                                                                                                    | there on gin button |
| Contact Us     About Us     How to become a Recognised Centre     Customer S       Sixth     II <     II <       Welcome to Laser Learning Awards | Services News & Events Vacancies                                                                                                    |                     |
| LASER offers its own versions of the key qualifications previously<br>offered through NOCN. Our qualifications pages provide further              | Laser Awards<br>Laser Awards                                                                                                    |                     |
| information. Please download our Welcome Presentation to learn more about                                                                         | bcot Can we get 400 followers by the end of<br>the week?! #bcotchallenge :) please retweet<br>guys!<br>yesterday · reply · retweet · favorite |                     |
|                                                                                                    | LaserAwards First LASER Update for the new academic year is out now: eepurl.com/nZAYX yesterday · reply · retweet · favorite                  |                     |

Click on the Log in link and the login page will appear.

| Learning Awards                                            | Click on the         |
|------------------------------------------------------------|----------------------|
| Learn   Progress   Succeed                                 | Log in Link          |
| Log in     Powered By QuartzWeb     Portico Consulting Ltd | Terms and Conditions |

In order for you to log in you need to have a user name and password. If you do not have a user name or password please contact your Access Administrator Marie Jones – <u>m.jones@laser-awards.org.uk</u>)

Read the terms and conditions – available through the link on the page and then click on the 'I have read and agree to abide by the Terms and Conditions' checkbox *N.B. you will not be able to log in until you have ticked the checkbox.* 

Type your user name and password to log in.

# Forgotten Your Password?

If you have forgotten your password then click on the "Forgotten your password?" link and you will be taken to the reset password page, here you will need to enter your username. Remember to click on "Continue" once you have reset your password to ensure that it resets and you can log in

|                                        |                                   | Learning Awards<br>Learn   Progress   Succeed                                                                                                    |
|----------------------------------------|-----------------------------------|----------------------------------------------------------------------------------------------------|
| lick here i<br>lave forgo<br>our passv | ▶ Log in<br>f you<br>tten<br>vord | Registered e-mail address or username:<br>Password:<br>Remember me next time.<br>Forgotten your password?<br>I have read and agree to abide by the Terms and Conditions |
|                                        | Powered By (<br>Portico Consi     | QuartzWeb         Terms and Conditions           Jlting Ltd                                                                                                    |

|                            | Learning Awards<br>Learn   Progress   Succeed                                                                                                    |                          |
|----------------------------|----------------------------------------------------------------------------------------------------|--------------------------|
| ▶ Log in                   | Forgot Your Password?<br>Enter your registered e-mail address or username to reset your password.<br>Registered e-mail address or username:<br>Submit | -                        |
| Powered By<br>Portico Cons | QuartzWeb         Terms and Conditions         Click her and C           culting Ltd         Click her and C         Click her and C                  | e for Terms<br>onditions |

### 3 Using Secure Web Portal

#### The Homepage

This gives information about your centre and your current role(s). If you have more than one role with LASER within your centre you can choose which role you are using by using the drop down menu and clicking on the 'Switch roles' button. A change of role will always take you back to this page.

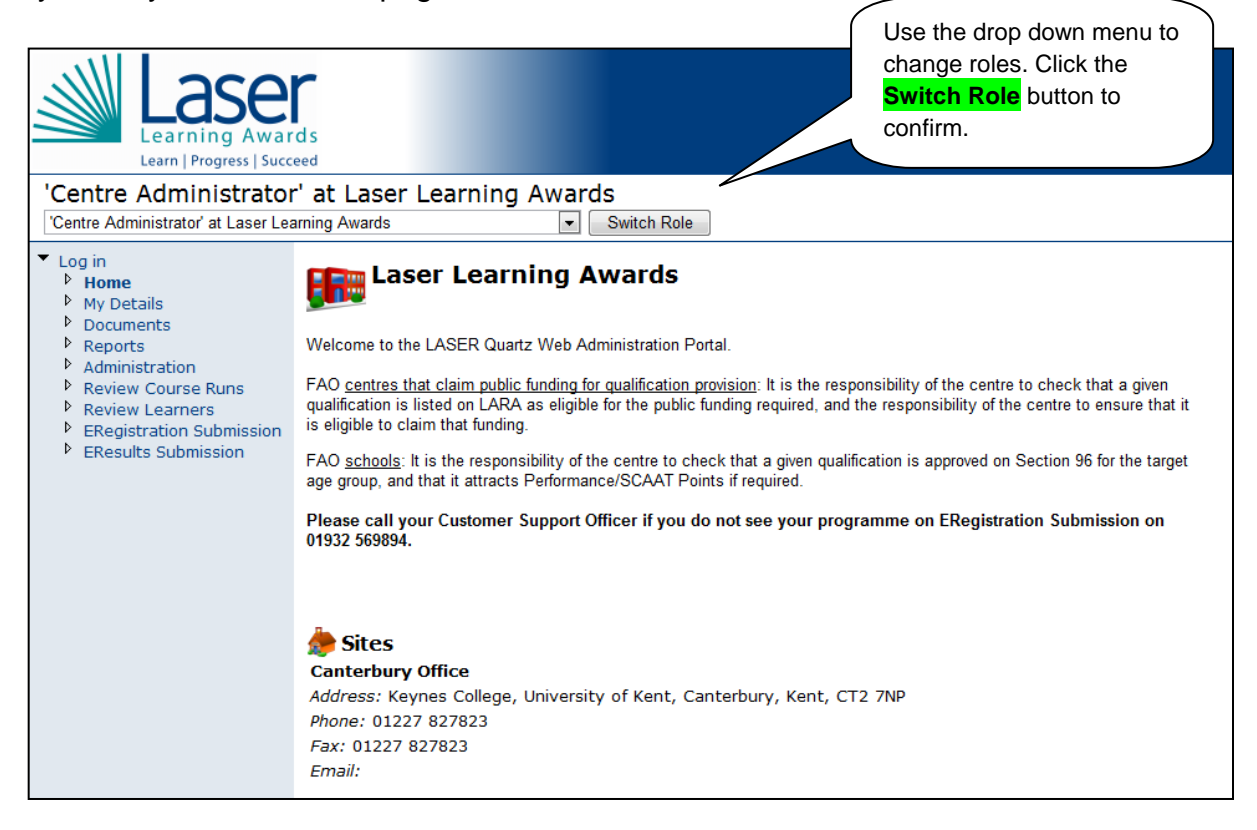

## Roles and Their Responsibilities

These roles are assigned based on the information supplied on your centre application.

| Role                 | Responsibility                                                                                                    |
|----------------------|----------------------------------------------------------------------------------------------------|
| Centre Administrator | Upload Registrations to secure portal<br>Check learner information and history<br>Check and print E Submission Forms (RACs)<br>Save results to E Submission Forms (RACs) and email to Tutor<br>for checking. |
| Tutor                | Check and print E Submission Forms (RACs)<br>Submit E Submission Forms (RACs)to Internal Verifier                                                                                                    |
| Internal Verifier    | Checks E Submission Forms (RACs)<br>Submit E Submission Forms (RACs) to External Verifier / QR<br>or LASER approved IV with Direct Claim Status                                                              |

#### N.B. You will be able to see who has taken which action and when.

#### My Details

Click on My Details in the left hand menu list, this will take you to a page which shows various information about you as a user.

You can also change your password on this page.

Check your roles

If you have an alternative address to your organisation's address this will be listed here e.g. your alternative office address or home address

| Lase<br>Learning Awar<br>Learn   Progress   Succ                                                                                                    | d s<br>eed                                                                                                    |                                                       |
|----------------------------------------------------------------------------------------------------|----------------------------------------------------------------------------------------------------|-------------------------------------------------------|
| 'Centre Administrator<br>'Centre Administrator' at Laser Lea                                                                                                    | r' at Laser Learning Awards                                                                                                    | I Role                                                |
| <ul> <li>Log in</li> <li>Home</li> <li>My Details</li> <li>Documents</li> <li>Reports</li> <li>Administration</li> <li>Review Course Runs</li> <li>Review Learners</li> <li>ERegistration Submission</li> <li>EResults Submission</li> </ul> | Marie Jones Marie Jones Change Password Click Here to change your password Roles Centre Administrator at Laser Learning Aw Non Organisational Addresses Address: Phone: 01227 827823 | Your roles will be<br>listed here                     |
|                                                                                                    | Fax:<br>Email: m.jones@laser-awards.org.uk                                                                                                    | If you have an alternative address it will show here. |

## Changing your Password

To change your password click on the "Change Password" link and you will be taken to the following page

Type in your old password and two copies of your new password and click the change password button.

You will then be returned to the My Details Page. Your password will have changed and next time you log in you will need to use the new one.

| Learning Awar<br>Learn   Progress   Succ                                                                                                    | rds<br>reed                                                                                                    |
|----------------------------------------------------------------------------------------------------|----------------------------------------------------------------------------------------------------|
| ✓ Log in                                                                                                    | Change Baseword                                                                                                    |
| <ul> <li>Home</li> <li>My Details</li> <li>Documents</li> <li>Reports</li> <li>Administration</li> <li>Review Course Runs</li> <li>Review Learners</li> </ul> | Your new password must contain:-<br>At least 8 characters<br>At least 1 alphabetic character<br>At least 1 non-alphabetic character |
| <ul> <li>ERegistration Submission</li> <li>EResults Submission</li> </ul>                                                                                     | Password:                                                                                                    |
|                                                                                                    | Confirm New Password:                                                                                                    |
|                                                                                                    | Change Password Cancel                                                                                                    |

# 4 Documents page

You will be able to upload documents from your computer to the secure webportal

To do this click on 'Documents' in the left hand menu, browse on your computer for the document you wish to upload. Select the type of document you wish to upload and click submit.

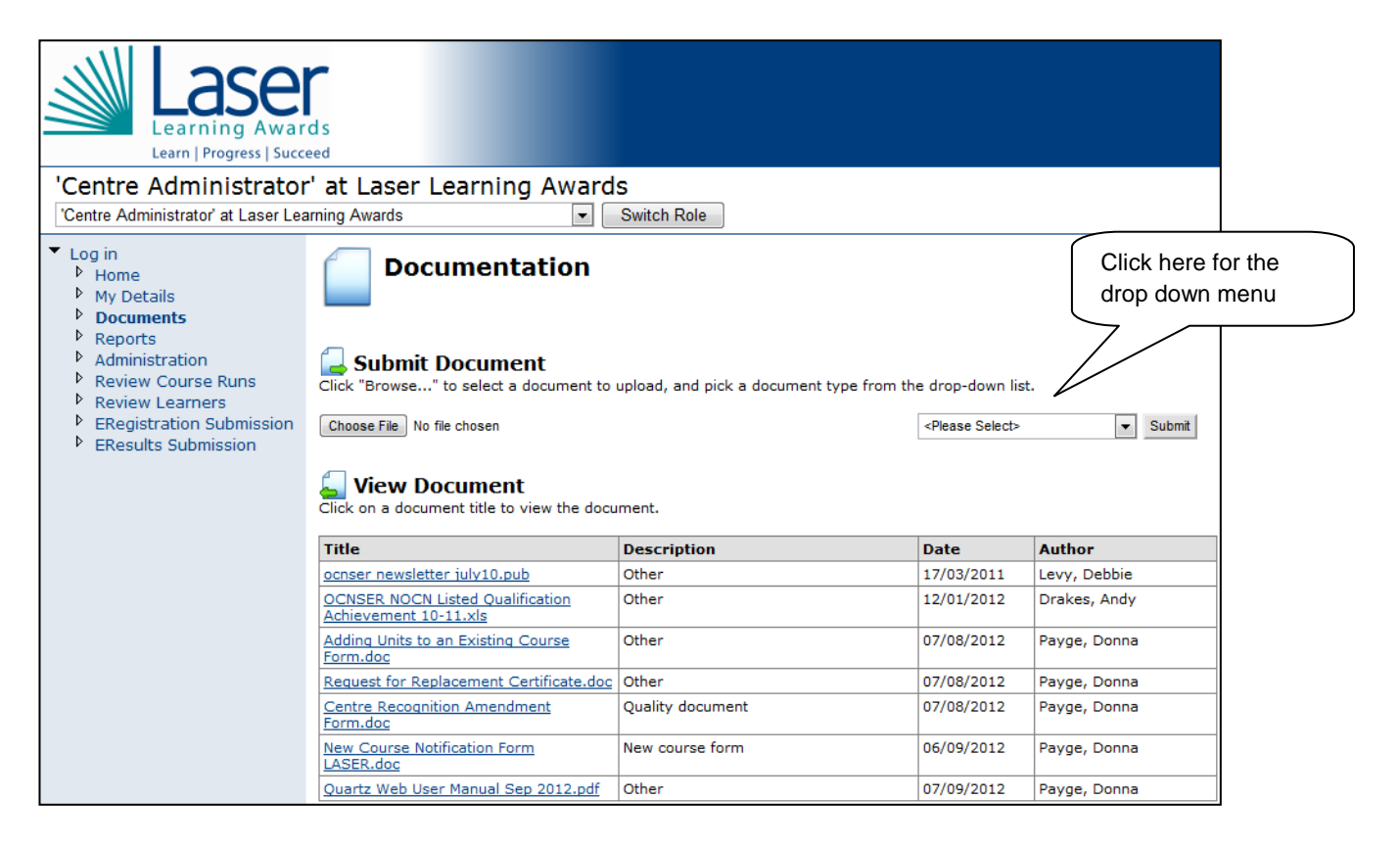

## **Document Types**

- Registration File
- Other (this can be used for documents which do not fall into any other category)
- New Course Form (for any new courses your organisation wishes to run)
- Quality (e.g. reports on Internal Verification activities\*)
- Assessment (e.g. samples of course work\*)
- Qualification Information (e.g. application forms for approval to run a specialist national qualification)
   Documents can be uploaded in word, excel or pdf formats.

# \*Documents will generally be requested by the External Moderator /Quality Reviewer prior to completing the EResults process.

### 5 Administration Area

This is where you can check the status of your registrations / E Submission Forms (RAC's) / Documents and any Unique Leaner Numbers (ULNs) which have been rejected (see the LASER website 'For Centre Admin' for further information about ULNs).

Current information will be listed under each heading.

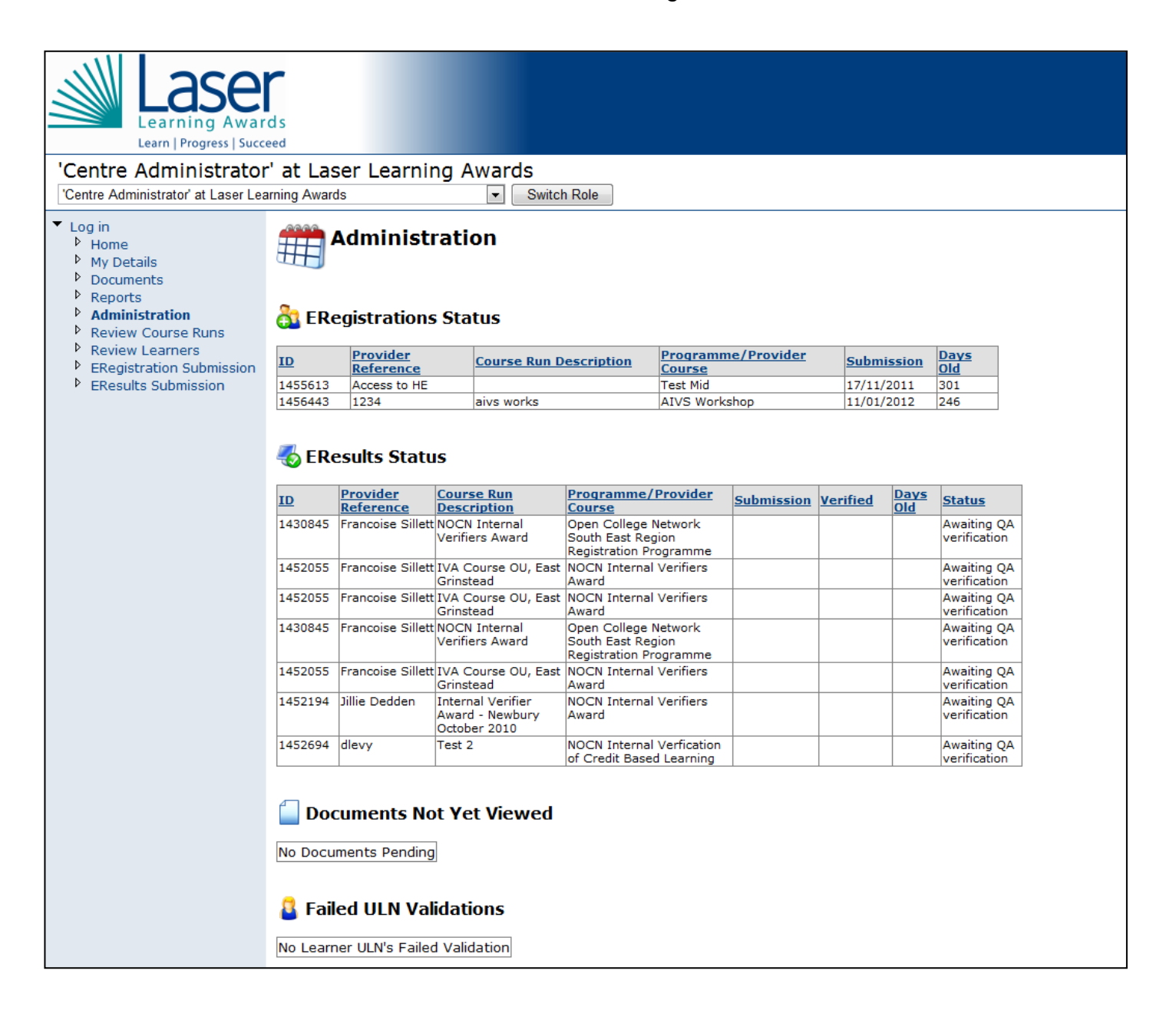

### 6 How to register your learner (ERegistration Submission)

**Note:** A standard registration form is available under **<u>ERegistration File Format</u>** at the bottom of the page. You will need to complete your learners' details here

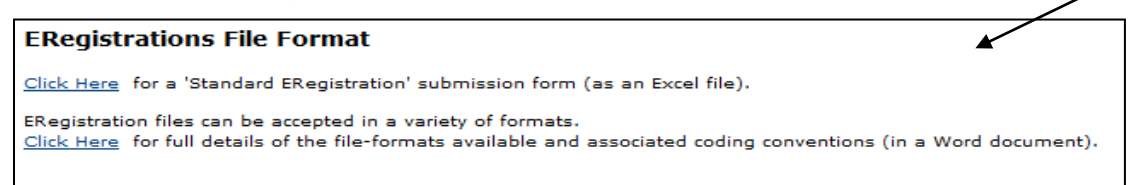

The ERegistrations form should look like the example below.

Due to the nature of our database this is the **only** format that the database will accept.

| ste 🝼 Fo     | rmat Painter B | IU·II·         | ◇ · ▲ · ■      |          |           | Merge & Center * | · % ,   | €.0 .00 Condi<br>.00 →.0 Forma | tional Format<br>tting • as Table • | Calculation Check Cell | Explanator | / Inpu    | t              | ↓ Inse   |
|--------------|----------------|----------------|----------------|----------|-----------|------------------|---------|--------------------------------|-------------------------------------|------------------------|------------|-----------|----------------|----------|
| Clipboa      | rd G           | Font           | F <sub>N</sub> |          | Alignment | Γ <sub>2</sub>   | Number  | 15                             |                                     | Styles                 |            |           |                |          |
| G6           | • (*           | J <sub>x</sub> | D              | -        | -         | 0                | 11      | 1                              | r                                   | IZ .                   | 1          |           | <b></b>        | 0        |
|              | Forename       | Surname        | DoB            | Postcode | Gender    | Ethnicity        | Ability | Employment                     | Adjustment                          | Adjustment Comment     | Unit Code  | Unit Code | N<br>Unit Code | Unit Cod |
| Control Inc. |                |                |                |          |           |                  |         |                                |                                     |                        |            |           |                |          |
|              |                |                |                |          |           |                  |         |                                |                                     |                        |            |           |                |          |
|              |                |                |                |          |           |                  |         |                                |                                     |                        |            |           |                |          |
|              |                |                |                |          |           |                  | *       |                                |                                     |                        |            |           |                |          |
|              |                |                |                |          |           |                  |         |                                |                                     |                        |            |           |                |          |
|              |                |                |                |          |           |                  |         |                                |                                     |                        |            |           |                |          |
|              |                |                |                |          |           |                  |         |                                |                                     |                        |            |           |                |          |
|              |                |                |                |          |           |                  |         |                                |                                     |                        |            |           |                |          |
|              |                |                |                |          |           |                  |         |                                |                                     |                        |            |           |                |          |
|              |                |                |                |          |           |                  |         |                                |                                     |                        |            |           |                |          |
|              |                |                |                |          |           |                  |         |                                |                                     |                        |            |           |                |          |
|              |                |                |                |          |           |                  |         |                                |                                     |                        |            |           |                |          |
|              |                |                |                |          |           |                  |         |                                |                                     |                        |            |           |                |          |
|              |                |                |                |          |           |                  |         |                                |                                     |                        |            |           |                |          |
|              |                |                |                |          |           |                  |         |                                |                                     |                        |            |           |                |          |
|              |                |                |                |          |           |                  |         |                                |                                     |                        |            |           |                |          |
|              |                |                |                |          |           |                  |         |                                |                                     |                        |            |           |                |          |
|              |                |                |                |          |           |                  |         |                                |                                     |                        |            |           |                |          |
|              |                |                |                |          |           |                  |         |                                |                                     |                        |            |           |                |          |
|              |                |                |                |          |           |                  |         |                                |                                     |                        |            |           |                |          |
|              |                |                |                |          |           |                  |         |                                |                                     |                        |            |           |                |          |
|              |                |                |                |          |           |                  |         |                                |                                     |                        |            |           |                |          |
|              |                |                |                |          |           |                  |         |                                |                                     |                        |            |           |                |          |
|              |                |                |                |          |           |                  |         |                                |                                     |                        |            |           |                |          |
|              |                |                |                |          |           |                  |         |                                |                                     |                        |            |           |                |          |
|              |                |                |                |          |           |                  |         |                                |                                     |                        |            |           |                |          |
|              |                |                |                |          |           |                  |         |                                |                                     |                        |            |           |                |          |
|              |                |                |                |          |           |                  |         |                                |                                     |                        |            |           |                |          |
|              |                |                |                |          |           |                  |         |                                |                                     |                        |            |           |                |          |
|              |                |                |                |          |           |                  |         |                                |                                     |                        |            |           |                |          |
|              |                |                |                |          |           |                  |         |                                |                                     |                        |            |           |                |          |

As we share a registration form with our none Access Providers the registration form contains extra columns for entering unit codes.

Access registrations <u>Do Not</u> need to complete these columns as the units are already present on your programme.

| L         | М         | Ν         | 0         | Р         |
|-----------|-----------|-----------|-----------|-----------|
| Unit Code | Unit Code | Unit Code | Unit Code | Unit Code |
|           |           |           |           |           |
|           |           |           |           |           |
|           |           |           |           |           |
|           |           |           |           |           |
|           |           |           |           |           |
|           |           |           |           |           |
|           |           |           |           |           |
|           |           |           |           |           |

This is where you will register your learners

| Vertex Administrator' at Laser Learning Awards         'Centre Administrator' at Laser Learning Awards         'Log in         • Home         • My Details         • Documents         • Reports         • Administration         • Reports         • Administration         • Review Course Runs         • Review Learners         • Eregistration Submission         • Eresults Submission         • This is for your Purchase Order Number.         Please note that for those Providers whose Finance     Click here to start date of your course is that for those Providers whose Finance                                                                                                    |                                         |
|----------------------------------------------------------------------------------------------------|-----------------------------------------|
| Learning Awards         Learning Awards         Learning Awards         'Centre Administrator' at Laser Learning Awards         'Centre Administrator' at Laser Learning Awards         'Log in       Number         Home       Ny Details         Documents       Reports         Review Course Runs       Please note that you are about to submit a file of registrations for which a new course run will be created. If you wish to registrations to a current course run then please use the link from the course run review page         Please note that you are about to submits a file of registrations for which a new course run will be created. If you wish to registration to a current course run then please use the link from the course run review page         Please call your Customer Support Officer if you do not see your programme of Registration Submission on 01932 569894         This is for your Purchase Order Number.       Please note that for those Providers whose Finance       Click here tyour curse of learning         Course Run description       Click here tyour curse       Start date of your course                                                                                                    |                                         |
| Integretal pacence         'Centre Administrator' at Laser Learning Awards         `Centre Administrator' at Laser Learning Awards         `Log in         ^ Log in         ^ Home         ^ Ny Details         > Documents         > Reports         > Administration         > Review Course Runs         > Review Learners         > ERegistration Submission         > ERegistration Submission         > ERegistration Submission         > ERegistration Submission         > ERegistration Submission         > ERegistration Submission         > ERegistration Submission         > ERegistration Submission         > ERegistration Submission         > ERegistration Submission         > ERegistration Submission         > ERegistration Submission         > Eresults Submission         > Docume Run description         Click here in your curve         Ourse Run description         Click here in your curve         Ourse Run start         Tate         Start date of your course                                                                                                    |                                         |
| Centre Administrator' at Laser Learning Awards       Switch Role         Centre Administrator' at Laser Learning Awards       Switch Role         Log in       Home         My Details       Documents         Reports       Administration         Review Course Runs       Please note that you are about to submit a file of registrations for which a new course run will be created. If you wish to registration store run review page         Please note that you are about to submit a file of registration for which a new course run will be created. If you wish to registration store a current course run then please use the link from the course run review page         Please call your Customer Support Officer if you do not see your programme of ERegistration Submission         This is for your Purchase Order Number.         Please note that for those Providers whose Finance         Providers whose Finance                                                                                                    |                                         |
| Log in <ul> <li>Home</li> <li>My Details</li> <li>Documents</li> <li>Reports</li> <li>Administration</li> <li>Review Course Runs</li> <li>Review Learners</li> <li>ERegistration Submission</li> <li>ERegistration Submission</li> <li>EResults Submission</li> <li>Eresults Submission</li> <li>This is for your Purchase Order Number.</li> <li>Please note that for those</li> <li>Providers whose Finance</li> <li>Course Run start date</li> <li>Start date of your course</li> <li>Course Run start</li> <li>Start date of your course</li> <li>Course Run start</li> <li>Start date of your course</li> <li>Course Run start</li> <li>Start date of your course</li> <li>Course Run start</li> <li>Start date of your course</li> <li>Course Run start</li> <li>Start date of your course</li> <li>Course Run start</li> <li>Start date of your course</li> <li>Course Run start</li> <li>Start date of your course</li> <li>Course Run start</li> <li>Start date of your course</li> <li>Course Run start</li> <li>Course Run start</li> <li>Course Run start</li> <li>Start date of your course</li> <li>Course Run start</li> <li>Start date of your course</li> <li>Course Run start</li> <li>Course Run start</li> <li>Co</li></ul> |                                         |
| This is for your Purchase Order         Number.         Please note that for those         Providers whose Finance    Course Run start date Start date of your course                                                                                                    | o add<br>I <b>n</b>                     |
| This is for your Purchase Order       Course Run description         Number.       Please note that for those         Providers whose Finance       Course Run start date    Start date of your course                                                                                                    |                                         |
| Please note that for those Course Run start date Start date of your course                                                                                                    | to find a list of all<br>irrent courses |
| Department require a PO                                                                                                    |                                         |
| Number your registrations will<br>not be completed until we     Course Run end<br>date     End date of your course                                                                                                    |                                         |
| have this information.  Provider Reference  This is your reference ID                                                                                                    |                                         |
| Purchase order number Only applicable for certain qualifications                                                                                                    |                                         |
| ICV is Intended Credit<br>Value for this Course Bun                                                                                                    | ∋ - this is<br>ave more than            |
| Only applicable in certain circumstances                                                                                                    | ».                                      |
|                                                                                                    |                                         |
| Upload your completed         Notes on this submission         Please enter any details that you our attention to here.                                                                                                    | wish to draw                            |
| to Submit you learners.<br>Choose the ERegistration file to submit<br>(Format: text (.csv) or Excel (.xls or .xlsx)<br>Choose File No file chosen                                                                                                    |                                         |

#### How to submit your learners

- Browse for your registration file on your computer.
- Click open and the name of your file will appear in the box.
- Click on the **Submit** button to upload your learners.

While every care has been taken to ensure that the information held on our database is correct - please contact your Access Administrator immediately should ANY of the information in the drop down boxes be incorrect or incomplete.

# 7 <u>Review Course Runs</u>

To review your course runs select Review Course Runs from the left-hand menu. This page will allow you to check on your classes/course runs.

| Learning Award<br>Learn   Progress   Succe                                                                                                    | d s<br>red                                                                        |                                                        |                                                                                     |                                                         |                                                 |                                   |                                     |                               |                                                  |                                                |            |
|----------------------------------------------------------------------------------------------------|-----------------------------------------------------------------------------------|--------------------------------------------------------|-------------------------------------------------------------------------------------|---------------------------------------------------------|-------------------------------------------------|-----------------------------------|-------------------------------------|-------------------------------|--------------------------------------------------|------------------------------------------------|------------|
| 'Centre Administrator                                                                                                    | ' at La                                                                           | ser Lear                                               | ning                                                                                | Awards                                                  | 21                                              |                                   |                                     |                               |                                                  |                                                |            |
| Centre Administrator at Laser Lea                                                                                                    | rning Awar                                                                        | ds                                                     |                                                                                     | Switch                                                  | n Role                                          |                                   |                                     |                               |                                                  |                                                |            |
| <ul> <li>Log in</li> <li>Home</li> <li>My Details</li> <li>Documents</li> <li>Reports</li> <li>Administration</li> <li>Review Course Runs</li> <li>Review Learners</li> <li>ERegistration Submission</li> <li>EResults Submission</li> </ul> | Your Co<br>een allows y<br>aday's date<br>ntick "Curre<br>u have unti<br>d Course | you to s<br>lies bei<br>ent?" to<br>icked "C<br>e Runs | e Runs<br>search for batc<br>tween their sta<br>see all of your<br>Current?", click | hes and ope<br>rt and end c<br>classes.<br>on "Course F | ns by defa<br>lates.<br>Run Start (             | ault showing 'o<br>Date" to see y | current' batch<br>vour most rec     | nes - i.e. one<br>ent classes | es<br>first.                                     |                                                |            |
|                                                                                                    | Course R                                                                          | un ID                                                  |                                                                                     | Provider Refer                                          | ence                                            | Starts in /                       | Academic year                       | Current?                      |                                                  |                                                |            |
|                                                                                                    |                                                                                   |                                                        |                                                                                     |                                                         |                                                 | Any                               |                                     | -                             |                                                  |                                                |            |
|                                                                                                    | Program<br>Course I                                                               | me/Provido<br>D                                        | er                                                                                  | Programme/Pr                                            | ovider Cour                                     | se Name                           |                                     |                               |                                                  |                                                |            |
|                                                                                                    | Qualifica                                                                         | tion ID                                                |                                                                                     | Qualification N                                         | ame                                             |                                   |                                     |                               |                                                  |                                                |            |
|                                                                                                    |                                                                                   |                                                        |                                                                                     |                                                         |                                                 |                                   |                                     | Search                        |                                                  |                                                |            |
|                                                                                                    | Provider<br>Reference                                                             | Progra<br>Course                                       | <u>mme/Provider</u><br><u>: ID</u>                                                  | Programme<br>Course Nam                                 | /Provider<br>le                                 | <u>Qualification</u><br>ID        | <u>Qualification</u><br><u>Name</u> | Course Run<br>Description     | <u>Course</u><br><u>Run Start</u><br><u>Date</u> | <u>Course</u><br><u>Run End</u><br><u>Date</u> |            |
| <u>1452660</u> Your                                                                                                    |                                                                                   | Your Ref                                               | 128314                                                                              |                                                         | NOCN Interna<br>Verfication of<br>Based Learnin | al<br>Credit<br>ng                |                                     |                               | <u>Test Training</u><br><u>Course</u>            | 17/03/2011                                     | 31/07/2012 |
| 1455613 Acce                                                                                                    |                                                                                   | Access to<br>HE                                        | 128319                                                                              |                                                         | Test Mid                                        |                                   |                                     |                               |                                                  | 01/09/2011                                     | 31/07/2012 |
| <u>1456443</u> 1234                                                                                                    |                                                                                   | 1234                                                   | 128318                                                                              |                                                         | AIVS Worksh                                     | ор                                |                                     |                               | <u>aivs works</u>                                | 01/09/2010                                     |            |
| <u>1458354</u> IV                                                                                                    |                                                                                   |                                                        | 128314                                                                              |                                                         | NOCN Interna<br>Verfication of<br>Based Learnin | al<br>Credit<br>ng                |                                     |                               | <u>#Blank#</u>                                   | 01/08/2011                                     | 31/07/2012 |
|                                                                                                    | <u>1458355</u>                                                                    | IV2                                                    | 128314                                                                              |                                                         | NOCN Interna<br>Verfication of<br>Based Learnin | al<br>Credit<br>ng                |                                     |                               | <u>#Blank#</u>                                   | 01/08/2011                                     | 31/07/2012 |

| 🗖 Find Course Runs                                              |                                |                                         |                           |                         |  |  |  |
|-----------------------------------------------------------------|--------------------------------|-----------------------------------------|---------------------------|-------------------------|--|--|--|
| Course Run ID                                                   | Provider Reference             | Starts in Academic year                 | Current?                  |                         |  |  |  |
|                                                                 |                                | Any 🗸                                   | $\checkmark$              |                         |  |  |  |
| Programme/Provider<br>Course ID                                 | Programme/Provider C           | Course Name                             | ]                         |                         |  |  |  |
| Qualification ID                                                | Qualification Name             |                                         |                           |                         |  |  |  |
| Tutor<br><any></any>                                            | ▼ Search                       | Click here to view details o course run | in this                   |                         |  |  |  |
| <u>Course</u> <u>Provider</u><br><u>Run ID</u> <u>Reference</u> | Pro mile/Provider<br>Course ID | Programme/Provider Course<br>Name       | <u>Qualificatio</u><br>ID | 2n<br>Qualification Nar |  |  |  |
| 1456443 1234                                                    | 128318                         | AIVS Workshop                           |                           |                         |  |  |  |

## 8 Current Course Run Information

You can view all learners currently registered to your course runs by selecting the course run number from Your Course Runs in the Review Course Runs screen.

| ne<br>Details<br>cuments |                                                                                                    | urse     | Run [1                                                  | 458354                                                                                                    | 1                                                |                                                         |                  |            |                                      |                |                                       |                  |     |  |  |
|--------------------------|----------------------------------------------------------------------------------------------------|----------|---------------------------------------------------------|----------------------------------------------------------------------------------------------------|--------------------------------------------------|---------------------------------------------------------|------------------|------------|--------------------------------------|----------------|---------------------------------------|------------------|-----|--|--|
| oorts<br>ninistration    | Programme/Provider [128314] NOCN Internal Verfication of Credit Based Learning<br>Course                                                                                                    |          |                                                         |                                                                                                    |                                                  |                                                         |                  |            |                                      |                |                                       |                  |     |  |  |
| view Course Runs         | Provider Reference IV                                                                                                    |          |                                                         |                                                                                                    |                                                  | Purchase Order No                                       |                  |            |                                      | (              | To view the learner history with your |                  |     |  |  |
| gistration Submission    | Site OCNSER Course Run Start 01/08/2011                                                                                                    |          |                                                         |                                                                                                    |                                                  | Course Run End 31/07/2012                               |                  |            |                                      |                |                                       |                  |     |  |  |
| suits Submission         | Number of Learners         4         Organisation click on the learner's                                                                                                    |          |                                                         |                                                                                                    |                                                  |                                                         |                  |            |                                      |                | n the learner's                       |                  |     |  |  |
|                          | None                                                                                                    |          |                                                         |                                                                                                    |                                                  |                                                         |                  |            |                                      | l              | surname li                            | nk.              |     |  |  |
|                          | Enter Si                                                                                                    | ngle Lea | ner Registratic                                         | n Subm                                                                                                    | it Additional Lea                                | rner Registrati                                         | ons              | Course Rur | Unit Regist                          | rations        | >                                     |                  |     |  |  |
|                          | Cours                                                                                                    | e Run Do | cumentation                                             |                                                                                                    | EResults Submis                                  | sion Forms                                              |                  |            | _                                    |                |                                       |                  |     |  |  |
|                          |                                                                                                    |          |                                                         |                                                                                                    |                                                  |                                                         |                  |            |                                      |                |                                       |                  |     |  |  |
|                          | Click on the                                                                                                    | surnam   | e to review f                                           | hat learner's I                                                                                                    | history of learn                                 | ing with Las                                            | er Learn         |            |                                      |                |                                       |                  |     |  |  |
|                          | ID                                                                                                    | ULN T    | tle Forena                                              | ne <u>Surname</u>                                                                                                    | Date of Bind                                     | Gender                                                  | <u>Status</u>    |            | Ethnicity                            | Ability Status | <u>Employment Status</u>              | Adjustment       |     |  |  |
|                          | 13033851                                                                                                    |          | Beth                                                    | Webster                                                                                                    | 04/10/1959                                       | Not<br>specified                                        | Not<br>specified | Withdraw   | Not<br>specified                     | Not specified  | Not specified                         | Not<br>specified |     |  |  |
|                          | 13033852                                                                                                    | -        | Michelle                                                | Parks                                                                                                    | 22/09/1983                                       | Not                                                     | Not              | Withdraw   | Not                                  | Not specified  | Not specified                         | Not              |     |  |  |
|                          | 13033853                                                                                                    | -        | Nathan                                                  | Brown                                                                                                    | 04/02/1979                                       | Not                                                     | Not              | Withdraw   | Not                                  | Not specified  | Not specified                         | Not              |     |  |  |
|                          |                                                                                                    | $\vdash$ |                                                         |                                                                                                    |                                                  | specified                                               | specified        |            | specified                            |                |                                       | specified        | (m) |  |  |
|                          | 13033854                                                                                                    | -        | Philip                                                  | Lucas                                                                                                    | 04/10/1963                                       | Not<br>specified                                        | Not<br>specified | Withdraw   | Not<br>specified                     | Not specified  | Not specified                         | Not<br>specified |     |  |  |
|                          |                                                                                                    |          |                                                         |                                                                                                    |                                                  |                                                         |                  |            | Lo Enter Single Learner Registration |                |                                       |                  |     |  |  |
|                          | 🔓 Enter                                                                                                    | Singl    | e Learne                                                | ' Registral                                                                                                    | tion Su                                          | Irname                                                  |                  | DOB        | Pc                                   | ostcode        |                                       |                  |     |  |  |
|                          | Enter<br>ULN<br>Gender                                                                                                    | Singl    | e Learne                                                | r Registrat                                                                                                    | tion<br>SL                                       | irname<br>bility Status                                 |                  | DOB        | Pc                                   | ostcode        |                                       |                  |     |  |  |
|                          | Conter                                                                                                    | Singl    | e Learne<br>Foi<br>thnicity<br>Not Yet Set>             | r Registral<br>ename                                                                                                    | tion<br>Al                                       | irname<br>bility Status<br>Not Yet Set>                 |                  | DOB        | Pc                                   | ostcode        |                                       |                  |     |  |  |
|                          | Conder<br>Chot Yet Set:<br>Chot Yet Set: | Singl    | e Learne<br>Fo.                                         | r Registrat                                                                                                    | tion<br>Si<br>V<br>V<br>V<br>Sale                | <b>irname</b><br><b>pility Status</b><br>Not Yet Set>   |                  | DOB        |                                      | ostcode        |                                       |                  |     |  |  |
|                          | Center<br>ULN<br>Gender<br><not set?<br="" yet="">Employmen<br/><not set?<="" td="" yet=""><td>Singl</td><td>e Learne<br/>Fo</td><td>r Registral<br/>ename<br/>Adjust<br/>⊲Not Ye</td><td>tion<br/>Si<br/>V<br/>A<br/>C<br/>C<br/>Ment<br/>t Set&gt;</td><td><b>irname</b><br/><b>pility Status</b><br/>Not Yet Set&gt;</td><td></td><td>DOB</td><td>Pc</td><td>vstcode<br/>v</td><td></td><td></td><td></td></not></not>                                                                                                    | Singl    | e Learne<br>Fo                                          | r Registral<br>ename<br>Adjust<br>⊲Not Ye                                                                                                    | tion<br>Si<br>V<br>A<br>C<br>C<br>Ment<br>t Set> | <b>irname</b><br><b>pility Status</b><br>Not Yet Set>   |                  | DOB        | Pc                                   | vstcode<br>v   |                                       |                  |     |  |  |
|                          | Conternation of the set of the set of the se                                                                                                    | Singl    | e Learne                                                | r Registral<br>ename<br>Adjust<br><not td="" ye<=""><td>tion<br/>St<br/>All<br/>t Set&gt;</td><td>i<b>rname</b><br/>b<b>ility Status</b><br/>Not Yet Set&gt;</td><td></td><td>DOB</td><td></td><td>v<br/>v</td><td></td><td></td><td></td></not> | tion<br>St<br>All<br>t Set>                      | i <b>rname</b><br>b <b>ility Status</b><br>Not Yet Set> |                  | DOB        |                                      | v<br>v         |                                       |                  |     |  |  |
|                          | Contemporation Contemporation Contem                                                                                                    | Singl    | e Learne<br>Fo<br>thnicity<br><vot set="" yet=""></vot> | r Registral<br>ename<br>Adjust<br><not td="" ye<=""><td>tion</td><td>rname<br/>bility Status<br/>Not Yet Set≻</td><td></td><td>DOB</td><td>Pe</td><td>vstcode</td><td></td><td></td><td></td></not>                                              | tion                                             | rname<br>bility Status<br>Not Yet Set≻                  |                  | DOB        | Pe                                   | vstcode        |                                       |                  |     |  |  |

## Adding a Learner to an existing course run

You can add a new learner to the course run by completing the fields here, when you click the Add New Learner Registration button a confirmation screen will appear.

# NB You will only be able to add existing units to a new learner. You will need to add new units to the course run before you can add them to a learner.

Please note always submit an ERegistration if you wish to add more than two learners (see page 10).

Additional Learner Confirmation page.

| Learning Awar<br>Learn   Progress   Succ                                                                                       | d s<br>eed                                                                                          |  |  |  |  |  |  |
|----------------------------------------------------------------------------------------------------|----------------------------------------------------------------------------------------------------|--|--|--|--|--|--|
| 'Centre Administrator' at Laser Learning Awards<br>'Centre Administrator' at Laser Learning Awards  ✓ Switch Role              |                                                                                                    |  |  |  |  |  |  |
| <ul> <li>Log in</li> <li>Home</li> <li>My Details</li> <li>Documents</li> <li>Reports</li> <li>Administration</li> </ul>       | Add Learner Confirmation                                                                            |  |  |  |  |  |  |
| <ul> <li>Review Course Runs</li> <li>Review Learners</li> <li>ERegistration Submission</li> <li>EResults Submission</li> </ul> | New Learner <b>Test Test (DOB 01/01/1900)</b><br>to course run <b>(1452660)Test Training Course</b> |  |  |  |  |  |  |
|                                                                                                    | Confirm Cancel                                                                                      |  |  |  |  |  |  |

Check the details and click on the **Confirm** button, you will be taken back to the Course Run information page and your learner will appear on the course list.

#### **Review Learners**

This web page will allow you to search for a specific leaner and look at the learner's history.

| Learning Awar<br>Learn   Progress   Succo                                                                                                    | d s<br>eed                     |                              |                                  |                                |  |  |  |
|----------------------------------------------------------------------------------------------------|--------------------------------|------------------------------|----------------------------------|--------------------------------|--|--|--|
| 'Centre Administrator' at Laser Learning Awards                                                                                                    |                                |                              |                                  |                                |  |  |  |
| <ul> <li>Log in</li> <li>Home</li> <li>My Details</li> <li>Documents</li> </ul>                                                                                         | Your Le                        | earner Registra              | here to fir                      | ns here to find learners       |  |  |  |
| <ul> <li>Reports</li> <li>Administration</li> <li>Review Course Runs</li> <li>Review Learners</li> <li>ERegistration Submission</li> <li>EResults Submission</li> </ul> | 3 Search Learner Registrations |                              |                                  |                                |  |  |  |
|                                                                                                    |                                | Forename                     | Surname                          | DOB                            |  |  |  |
|                                                                                                    | The search results re          | eturned will only reflect th | e learners at your organisation, | registered on your course runs |  |  |  |

You can search by

- ID
- Unique Learner Number (ULN
- Forename
- Surname
- Date Of Birth (DOB)

## 9 Logging Out

Use the link on the top right hand side of the page to log out.